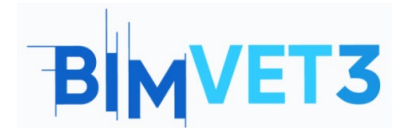

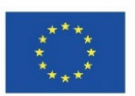

### Proyecto Erasmus+: BIMVET3 2020-1-ES01-KA203-083262

Este proyecto Erasmus+ ha sido financiado con el apoyo de la Comisión Europea. Esta publicación refleja únicamente las opiniones de los autores, y la Comisión Europea y las agencias nacionales Erasmus+ no se hacen responsables del uso que pueda hacerse de la información contenida en ella.

### Título: BIM 4D con Navisworks

### 1 – Objetivos

Los objetivos de este tutorial de Navisworks son los siguientes.

Que los estudiantes:

Conozcan la cuarta dimensión de BIM.

Conozcan un software ampliamente utilizado para las tareas de BIM 4D.

Utilicen Navisworks para detectar colisiones y realizar una planificación 4D

### 2 - Metodología

El profesor dará una explicación sobre BIM 4D de 10 min de duración.

Los estudiantes leerán este tutorial y verán el video.

Los estudiantes seguirán los pasos mostrados en el video.

Introducción al programa

Usar el módulo Clash Detective

Realizar una planificación utilizando TimeLiner.

Visualizar la construcción del proyecto de acuerdo a la planificación

Exportar el modelo a formato KML (Gogle Earth)

Para que el profesor pueda evaluar el aprovechamiento de la práctica, cada estudiante redactará un informe.

### 3 – Duración del tutorial

La práctica descrita en este tutorial se realizará en aula de informática.

Durará 4 horas lectivas.

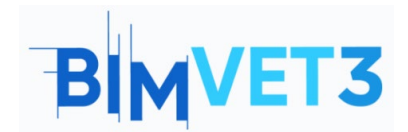

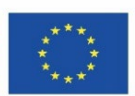

## 4 – Medios necesarios

Aula de informática con ordenadores conectados a internet.

Software necesario: Navisworks, Google Earth

Hardware necesario: Pcs

## 5 – Contenidos: Tutorial

### 5.1 – Introducción

La cuarta dimensión de BIM se centra en la planificación. Por tanto, se busca establecer que los plazos de ejecución se realicen de acuerdo a la programación previa.

La utilidad de BIM 4D es la capacidad de anticiparte a conflictos que puedan originarse durante la ejecución del proyecto. De manera que, crea una conexión entre el modelo 3D con los datos de programación y planificación del proyecto, generando simulaciones realistas de las actividades constructivas de la obra.

En resumen, BIM 4D permite:

- Optimizar y controlar el tiempo de ejecución de un proyecto
- Coordinar y planificar sus actividades
- Evaluar diferentes situaciones y escenarios

Para llevar a cabo una correcta implementación de BIM 4D, hay que tener en cuenta los siguientes pasos:

- **Definir las actividades**. Aquí se identifican las acciones necesarias para elaborar los entregables del proyecto
- Secuenciar las actividades. Aquí se documenta la relación entre las distintas actividades que intervienen en el proyecto. En este paso se elige el software para realizar la planificación.
- **Calcular la duración de las actividades**. Se estiman los recursos necesarios para realizar un calculo de los periodos de trabajo.
- **Realizar un cronograma**. Se obtiene un cronograma de las distintas actividades. Teniendo el cronograma, podemos analizarlo para ver si se cumplen los plazos totales y parciales, las actividades críticas, etc.

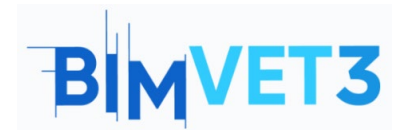

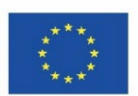

### 5.2 – Navisworks

Al instalar Navisworks, se descargan tres versiones para su uso:

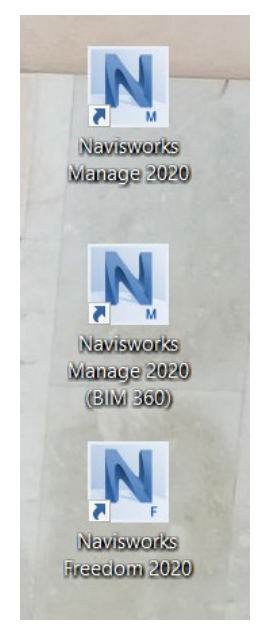

Versiones de Navisworks

- Navisworks Freedom: es un visor libre que se puede usar para ver los modelos publicados en Navisworks. Podemos usar esta herramienta para analizar, preguntar y comunicar la intención de diseño en varias etapas del proceso de diseño.
- **Navisworks Simulate**: esta versión es más avanzada que la anterior porque incorpora una cantidad de funcionalidades.
- Navisworks Manage: es la versión que utilizaremos. Es el producto de mayor nivel de Navisworks e incluye todas las funcionalidades de los dos anteriores, más un módulo que es el de mayor repercusión. Este módulo es el Clash Detective.

Su interfaz es similar a la de AutoCAD, por tanto, te sentirás familiarizado.

# BIMVET3

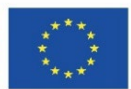

| Image: Norme  Ausdock  Rendering  Mandada  Mandada  Mandada    Profet  Image: Norme  Statut  Statut                                                                                                    |
|----------------------------------------------------------------------------------------------------|
| Appendie    Image: Appendie    Image:                                                                                                    |
| Pojert *  Select & Search *  Visibility  Display  Tools    Selection Tree                                                                                                    |
| Jahderd V<br>Biglikor 3+1.4c                                                                                                    |
| Billion >> 1.4:  Image: second second secon |
|                                                                                                    |
|                                                                                                    |
|                                                                                                    |

#### Interfaz de Navisworks

Con Navisworks puedes:

- Combinar datos de diseño y construcción en un único modelo.
- Identificar y resuelves problemas de conflictos e interferencias antes de construir.
- Agregar datos de varios sectores para controlar mejor los resultados.
- Animar objetos de modelo e interactuar con ellos para las simulaciones.
- Crear planificaciones directamente desde los modelos del proyecto.
- Importar las planificaciones y los elementos de coste desde aplicaciones de gestión de proyectos externas
- Medir líneas, áreas y recuentos de planos 2D o modelos 3D.
- Crear vistas de proyecto sincronizadas que combinen archivos de Revit y AutoCAD, incluidos los datos, la geometría y las imágenes.
- Exportar datos de mediciones a Excel para su análisis.

### 5.2.1 – Clash Detective

Clash Detective permite identificar, inspeccionar y registrar de forma efectiva las interferencias (conflictos) de un modelo de proyecto 3D, entre dos grupos de elementos ("A" vs "B").

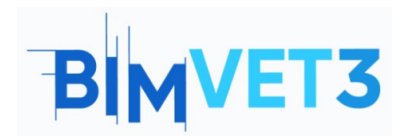

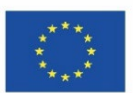

| lash Detect | ive                                                                     |                      |                     |           |        |            |          |           |             |                                              | ×   |
|-------------|-------------------------------------------------------------------------|----------------------|---------------------|-----------|--------|------------|----------|-----------|-------------|----------------------------------------------|-----|
| ∧ Test 1    | I                                                                       |                      |                     |           |        |            |          |           |             | Last Run: <non< th=""><th>ie&gt;</th></non<> | ie> |
|             |                                                                         |                      |                     |           |        |            |          | Clashes - | Total: 0 (O | pen: 0 Closed:                               | 0)  |
| Na          | me                                                                      | Status               | Clashes             | New       | Active | Reviewed   | Approved | Resolved  |             |                                              |     |
| Test        | 1                                                                       | New                  | 0                   | 0         | 0      | 0          | 0        | 0         |             |                                              |     |
| Rules       | Fest Select                                                             | Reset All<br>Results | Compact A<br>Report | All Delet | e All  | Update All |          |           |             | <b>•</b>                                     | -   |
| - Ignore Cl | ashes Betv                                                              | veen                 |                     |           |        |            |          |           |             |                                              |     |
| Elem        | entos en l                                                              | a misma cap          | oa                  |           |        |            |          |           |             |                                              |     |
| Elem        | Elementos en el mismo grupo/bloque/celda  Elementos en el mismo archivo |                      |                     |           |        |            |          |           |             |                                              |     |
| Elem        | entos con                                                               | puntos de            | referencia coi      | ncidentes |        |            |          |           |             |                                              |     |
|             |                                                                         |                      |                     |           |        |            |          |           |             |                                              |     |
|             |                                                                         |                      |                     |           |        |            |          |           |             |                                              |     |
|             |                                                                         |                      |                     |           |        |            |          |           |             |                                              |     |
|             |                                                                         |                      |                     |           |        |            |          |           |             |                                              |     |
|             |                                                                         |                      |                     |           |        |            |          |           |             | New                                          |     |
|             |                                                                         |                      |                     |           |        |            |          |           |             | Edit                                         |     |
|             |                                                                         |                      |                     |           |        |            |          |           |             | Delete                                       |     |

Módulo de Clash Detective

El módulo de Clash Detective de Navisworks se divide en cuatro pestañas de acciones:

• **Reglas**: permite definir y personalizar las reglas a acatar que se aplicarán a las pruebas de conflictos.

| Rules        | Select                  | Results            | Report   |        |
|--------------|-------------------------|--------------------|----------|--------|
| Ignore C     | lashes Be               | tween —            |          |        |
| Item         | s in same<br>s in same  | layer<br>group/blo | k/cell   |        |
| Item<br>Item | s in same<br>s with coi | file<br>ncident sn | p points |        |
|              |                         |                    |          | New    |
|              |                         |                    |          | Edit   |
|              |                         |                    |          | Delete |

Pestaña reglas

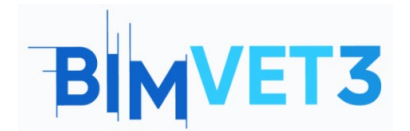

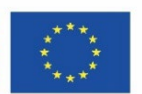

- **Selección**: es desde donde se escoge la selección A y la selección B para realizar el Test A vs B. Los tipos de detecciones de choques disponibles son:
  - Estático (hard): solo los objetos que están físicamente insertados serán considerados como choques.
  - Estático (conservador): aun cuando los triángulos de geometría no están intersecados, los objetos serán considerados como choques.
  - De espacio libre (soft): los objetos serán considerados como choque si están dentro de la distancia especificada del otro objeto. Puede usar este tipo de conflicto, por ejemplo, cuando las tuberías deben mantener un espacio de aislamiento a su alrededor.
  - Duplicados: se realiza para estar seguro que no hay objetos superpuestos duplicados en el modelo.

| Rules Select Results Report                                                                              |               |
|----------------------------------------------------------------------------------------------------|---------------|
| C Selection A                                                                                            | C Selection B |
| Standard<br>© Floor 3+1.nwc                                                                              | Standard      |
| Settings<br>Type: Hard V Tolerance: 0.001 m<br>Link: None V Step (sec): 0.1<br>Composite Object Clashing | Run Test      |

Pestaña Selección

- Resultados: permite revisar de forma interactiva los conflictos encontrados.
  Contiene la lista de conflictos y una serie de controles para gestionarlos. Las opciones que nos ofrece esta pestaña son:
  - *Opciones de visualización*: permite modificar la forma de visualizar los objetos que chocan de la selección A y selección B.
  - Crear grupos: permite agrupar distintos choques que tengan algún tipo de relación para que aparezcan juntos en el informe final o, simplemente, por facilidad a la hora de resolverlos.
  - Asignación de responsabilidades e introducción de comentarios: permite asignar una colisión concreta a una persona, que será la responsable de solucionarlo.

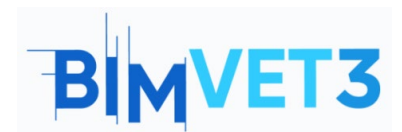

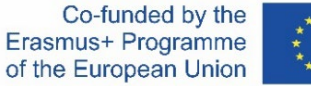

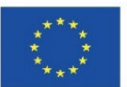

 Listado de colisiones: podremos ver los distintos parámetros asociados a cada colisión y asociarle un nuevo estado.

|   | Rules                | Select | Results   | Report              |       |          |          |          |      |                                                                              |             |                  |
|---|----------------------|--------|-----------|---------------------|-------|----------|----------|----------|------|------------------------------------------------------------------------------|-------------|------------------|
|   | [ <sup>†</sup> New G | Froup  | ] [6] [6] | 2 <sub>R, Ass</sub> | ign 🔐 | <b>₽</b> |          |          | ₽§ I | None > 🔊                                                                     | 🖶 🧭 Re-r    | un Test          |
|   | Name                 |        | 10        | Sta                 | us    | Found    | Approved | Approved | >    | Highlightinn<br>Item 1<br>Use item o<br>Highligh<br>Isolation —<br>Dim Other | g<br>Item 2 | Display Settings |
| L |                      |        |           |                     |       |          |          |          |      |                                                                              | [0].=       |                  |
|   | tem 1                |        |           | Highl               | ght   |          | Item 2   |          | ~    | Highlight                                                                    |             |                  |
|   |                      |        |           |                     |       |          |          |          |      |                                                                              |             |                  |
|   |                      |        |           |                     |       |          |          |          |      |                                                                              |             |                  |
|   |                      |        |           |                     |       |          |          |          |      |                                                                              |             |                  |

Pestaña Resultados

• Informe: permite generar varios tipos de informes con los resultados del Clash Detective.

| ontents         | Include Clashes                 |
|-----------------|---------------------------------|
| Summary         | For Clash Groups, include:      |
| Clash Point     | Everything                      |
| ✓ Date Found    | Include only filtered results   |
| Assigned To     | Include these statuses:         |
| ✓ Date Approved |                                 |
| Approved By     | I New ■                         |
| 🖌 Layer Name    | Active                          |
| Item Path       | Reviewed                        |
| ✓ Item ID       | Approved                        |
| ✓ Status        | ✓ Resolved                      |
| utput Settings  | Report Format                   |
| Current test    | ✓ HTML (Tabular) ✓ Write Report |
|                 |                                 |

Pestaña Informe

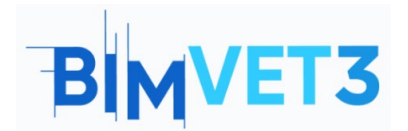

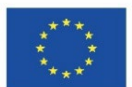

### 5.3 - Video

Se mostrará un video con un ejemplo paso a paso, centrándose principalmente en Clash Detective y TimeLiner.

Para la planificación, la estimación de las tareas de ejecución del proyecto son las siguientes:

| Elementos          | Tareas                         | Duración (días) |
|--------------------|--------------------------------|-----------------|
|                    | 00_Excavación                  | 5               |
| Nivel cimentación  | 01_Cimentación                 | 6               |
| Niver cimentación  | 02_Muro_C                      | 7               |
|                    | 03_Pilares_C                   | 4               |
| Dlanta Raia        | 05_Vigas_PB γ 06_Forjados_PB   | 7               |
| Pidilla Daja       | 07_Pilares_PB                  | 4               |
| Drimara Dlanta     | 09_Vigas_P1 y 10_Forjados_P1   | 7               |
| Primera Pidrita    | 11_Pilares_P1                  | 4               |
| Cogundo Dianto     | 13_Vigas_P2 y 14_Forjados_P2   | 7               |
| Segunda Planta     | 15_Pilares_P2                  | 4               |
| Dlanta Ática       | 17_Vigas_A y 18_Forjados_A     | 7               |
| Planta Atico       | 19_Pilares_A                   | 3               |
| Planta de cubierta | 20_Vigas_Cub y 21_Forjados_Cub | 6               |
|                    | 4_Escalera_C                   | 3               |
| Eccolorac          | 08_Escalera_PB                 | 3               |
| ESCAIELAS          | 12_Escalera_P1                 | 3               |
|                    | 16 Escalera P2                 | 3               |

\* Días laborables de lunes a viernes.

\*\* No se han considerado días festivos

\*\*\* Inicio previsto el 01/01/2022

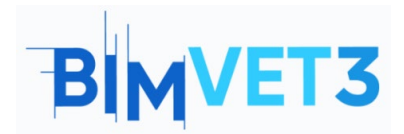

Navisworks. A BIM Tutorial

Co-funded by the Erasmus+ Programme of the European Union

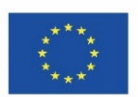

Video

### https://www.youtube.com/watch?v=QGDHMvNheBo

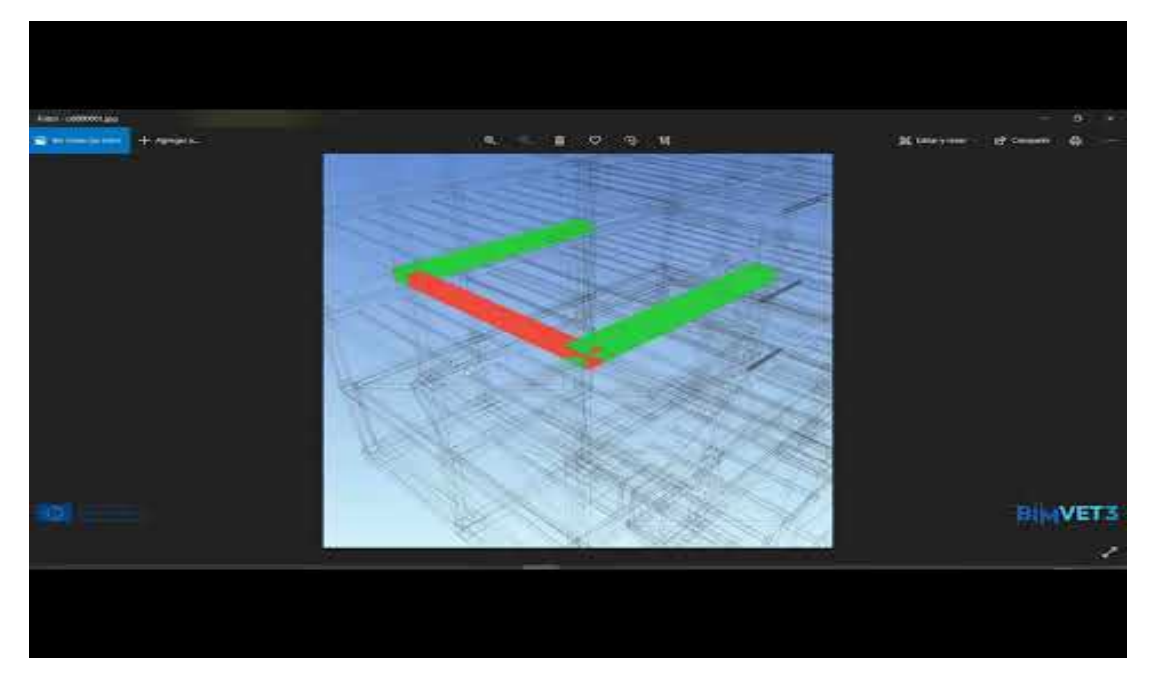

### 6 - Entregables

Para que el profesor pueda evaluar el aprovechamiento de la práctica, los estudiantes redactarán un informe de 3 páginas de extensión máxima.

En este informe, el estudiante explicará los pasos seguidos en la práctica, las dificultades encontradas y las decisiones adoptadas.

### 7- Qué hemos aprendido

Conocer las claves de la filosofía BIM en cuanto a planificación y seguimiento de proyectos.

Realizar Test de interferencias y extracción de informes.

Planificación 4D de obras con Navisworks.

Exportación a Microsoft Project e importación a Navisworks.

Ejecución de la planificación y seguimiento 4D.

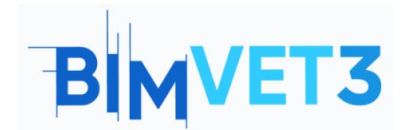

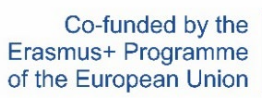

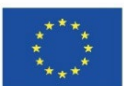

### 8 – Archivos a usar en el tutorial

Modelo BIM en formado IFC

Modelo BIM en formato NWF